# D¢LL

## About Cautions

🕂 CAUTION: A CAUTION indicates a potential for property damage, personal injury, or death.

# Installing the DRAC 4/P

**NOTICE:** Read these installation instructions before installing your DRAC 4/P expansion card.

CAUTION: Many repairs may only be done by a certified service technician. You should only perform troubleshooting and simple repairs as authorized in your product documentation, or as directed by the online or telephone service and support team. Damage due to servicing that is not authorized by Dell is not covered by your warranty. Read and follow the safety instructions that came with the product.

This document provides special instructions for installing the Dell<sup>™</sup> Remote Access Controller 4/P (DRAC 4/P) card into a Dell PowerEdge<sup>™</sup> system.

CAUTION: To help prevent damage to the DRAC 4/P card, ensure that the system is unplugged from its AC power source before installing the card.

1 Shutdown the system and unplug it from its AC power source.

Your system's *Product Information Guide* provides a sequence of safety steps that you should perform before opening the cover of your system, including turning off the system and disconnecting it from its AC power source. However, the DRAC 4/P card can be damaged if it is installed in the system that is turned off, but still attached to its AC power supply. Ensure that the system is unplugged from its AC power supply before installing the DRAC 4/P card.

- **2** Open the system. See "Opening the System" in the *Installation and Troubleshooting Guide* for instructions.
- 3 Determine which expansion slot is most appropriate for the DRAC 4/P card.

Ideally, the DRAC 4/P card should be installed in the PCI expansion slot nearest the RAC connector on the system board. See "System Board Connectors" in "Jumpers, Switches, and Connectors" in the *Installation and Troubleshooting Guide* for an illustration of your system board's connectors.

**4** Connect the DRAC 4/P card interface cable from the card to the system's RAC connector on the system board. See Figure 1.

**NOTE:** The interface cable and connectors are keyed and can be connected only one way.

- **5** Install the DRAC 4/P card into expansion slot:
  - **a** Position the DRAC 4/P card so that the card-edge connector aligns with the system-board card connector on the system board. See Figure 1.

September 2004

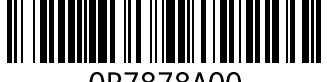

0P7878A00

- **b** Insert the card-edge connector firmly into the system-board card connector until the card is fully seated.
- **NOTE:** Some systems use a plastic bar to secure the expansion-card bracket to the back panel instead of a screw.
- c Install the screw that secures the expansion-card bracket to the back panel.
- **6** Close the system. See "Closing the System" in the *Installation and Troubleshooting Guide* for instructions.

Figure 1. Installing the DRAC 4/P Card

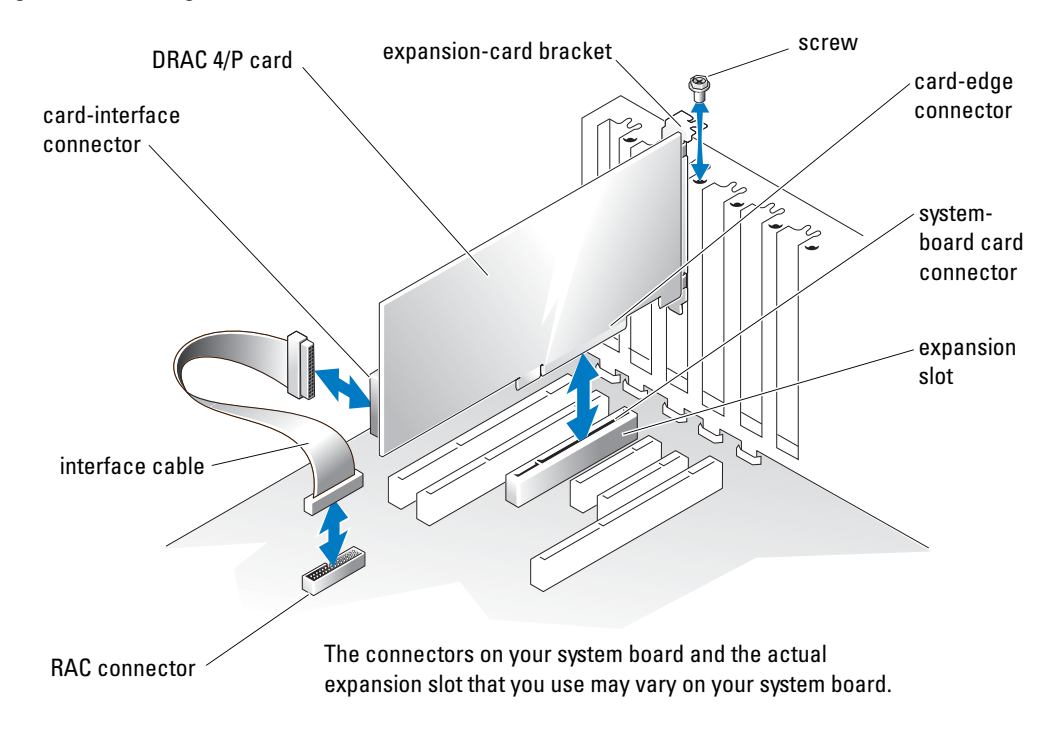

- 7 Connect the monitor cable to the card video connector on the DRAC 4/P card. See Figure 2. The monitor cable must be connected to the card video connector on the DRAC 4/P card not to the system's integrated video connector.
- 8 Connect the network to the card NIC connector on the DRAC 4/P card. See Figure 2. The network cable must be connected to the card NIC connector on the DRAC 4/P card not to the system's integrated NIC connector.
- 9 Reattach the system to its AC power source and turn on the system.

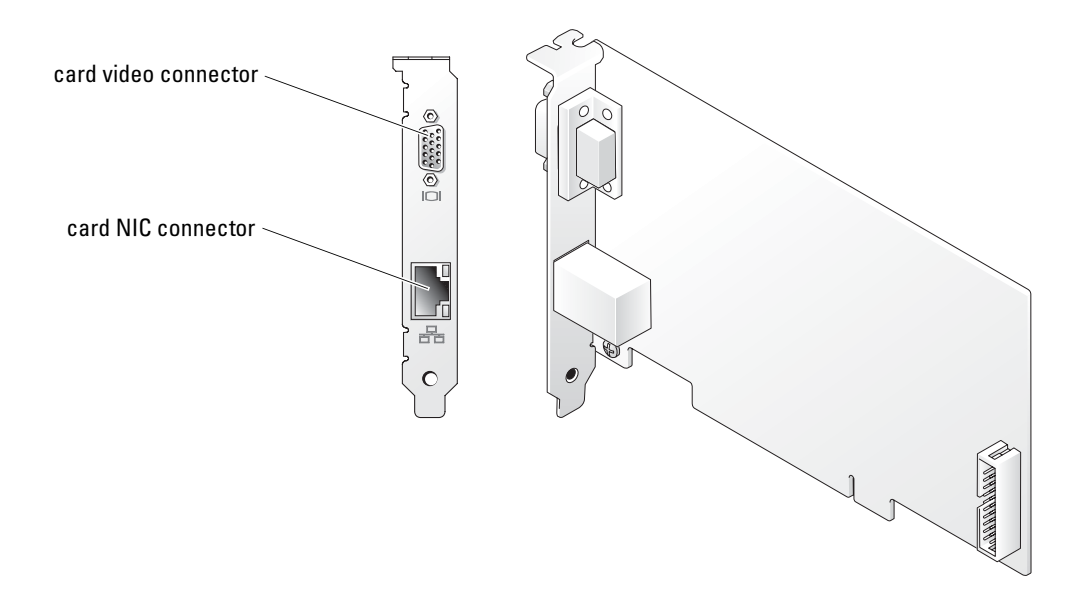

- **10** Configure the DRAC 4/P card:
  - During boot, the DRAC 4/P <Ctrl><d> setup program option appears. Press а <Ctrl><d> and enter the DRAC 4/P setup program.
  - Configure the DRAC 4/P as explained in the Dell Remote Access Controller 4 User's Guide. b
  - C Exit the DRAC 4/P setup program. The system then continues its boot.

If you are running a Microsoft<sup>®</sup> Windows<sup>®</sup> operating system, the operating system detects several new DRAC 4/P-related devices as it starts. The drivers for those devices are located in one of the following paths under the Systems Management group on the Dell OpenManage Server Assistant CD:

Dell: Remote Access Controller - DRAC 4/P (Driver) Windows 2003 DRAC4 Drivers (Self Extracting Zip) or

Dell: Remote Access Controller - DRAC 4/P (Driver) Windows 2000 DRAC4 Drivers (Self Extracting Zip)

**NOTE:** The screen may blink several times as Windows starts and the Hardware Wizard discovers the new DRAC 4/P display adapter.

**NOTE:** Novell<sup>®</sup> NetWare<sup>®</sup> and Red Hat<sup>®</sup> Linux operating systems use native drivers.

Information in this document is subject to change without notice. © 2004 Dell Inc. All rights reserved. Printed in the U.S.A.

Reproduction in any manner whatsoever without the written permission of Dell Inc. is strictly forbidden.

Trademarks used in this text: *Dell*, the *DELL* logo, and *PowerEdge* are trademarks of Dell Inc.; *Microsoft* and *Windows* are registered trademarks of Microsoft Corporation.

Other trademarks and trade names may be used in this document to refer to either the entities claiming the marks and names or their products. Dell Inc. disclaims any proprietary interest in trademarks and trade names other than its own.

## D¢LL™

## 关于警告

🥂 警告:警告表示存在可能导致财产损失、人身伤害或死亡的潜在危险。

# 安装 DRAC 4/P

👽 注意:在安装 DRAC 4/P 扩充卡之前,请先阅读以下安装说明。

 警告:许多修理只能由合格的维修技术人员进行。您只能根据产品说明文件中的授权执行故障 排除和简单修理,或者根据联机或电话服务和支持小组的指导执行操作。如果是由于非 Dell 授 权维修而导致的损坏,则不能享受保修。请阅读并遵循随产品附带的安全说明。

本说明文件提供了在 Dell PowerEdge<sup>™</sup> 系统上安装 Dell<sup>™</sup> 远程访问控制器 4/P (DRAC 4/P) 卡的特殊说明。

#### 整告:为防止 DRAC 4/P 卡损坏,应确保在安装卡之前断开系统的交流电源。

1 关掉系统,然后断开系统的交流电源。

系统的《产品信息指南》中提供了一系列安全步骤,在您打开机箱之前应该先执行这些步骤,包括关掉系统和断开交流电源连接。但是,如果将 DRAC 4/P 卡安装在已关机但仍然与交流电源连接的系统中,会损坏卡。请确保在安装 DRAC 4/P 卡之前断开系统的交流电源。

- 2 打开系统外壳。有关说明,请参阅《安装与故障排除指南》中的"打开系统外壳"。
- 3 确定哪个扩充槽最适合安装 DRAC 4/P 卡。

从理想上来说, DRAC 4/P 卡应该安装在主板上离 RAC 连接器最近的 PCI 扩充槽中。 有关主板连接器的图示,请参阅《安装与故障排除指南》的"跳线、开关和连接器" 中的"主板连接器"。

4 将 DRAC 4/P 卡的接口电缆从卡连接到主板上的 RAC 连接器。请参阅图 1。

注:接口电缆和连接器采用锁定式设计,仅可以从一个方向连接。

- 5 将 DRAC 4/P 卡安装到扩充槽中:
  - a 确定 DRAC 4/P 卡的位置,使卡边缘的连接器与主板上的主板卡连接器对准。 请参阅图 1。
  - b 将卡边缘的连接器稳固地插入主板的卡连接器,直至插卡完全就位。
  - // 注:某些系统使用塑料杆将扩充卡支架固定至背面板,而不是使用螺钉。
  - c 安装将扩充卡支架固定至背面板的螺钉。
- 6 合上系统外壳。有关说明,请参阅《安装与故障排除指南》中的"合上系统外壳"。

图 1. 安装 DRAC 4/P 卡

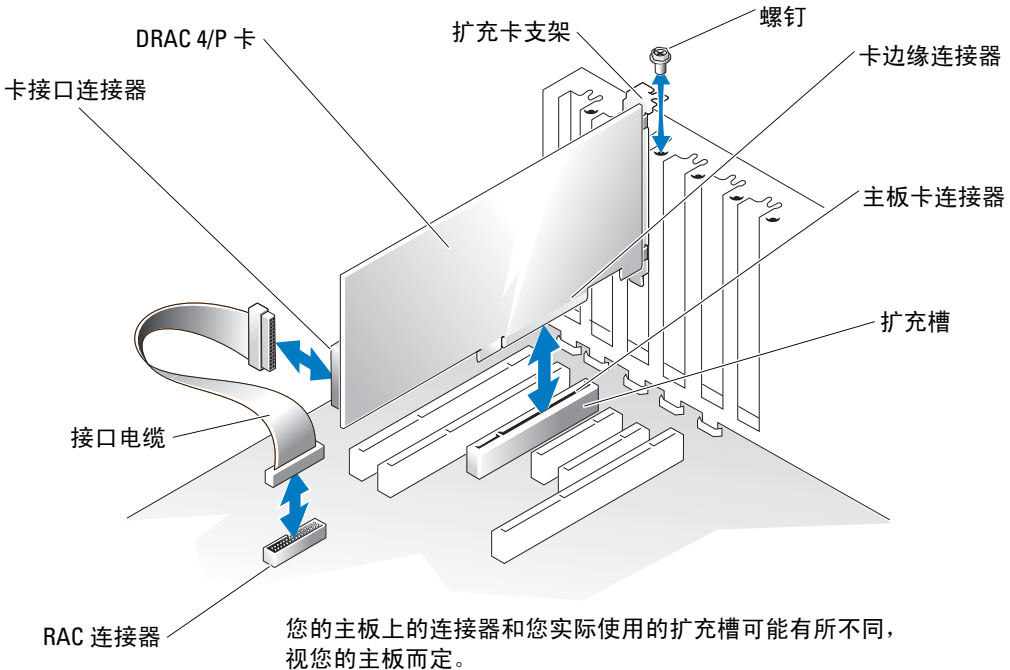

- 7 将显示器电缆连接至 DRAC 4/P 卡上的卡视频连接器。请参阅图 2。 显示器电缆必须连接至 DRAC 4/P 卡上的卡视频连接器,而不要连接至系统的集成视频 连接器。
- 8 将网络连接至 DRAC 4/P 卡上的卡 NIC 连接器。请参阅图 2。 网络电缆必须连接至 DRAC 4/P 卡上的卡 NIC 连接器,而不要连接至系统的集成 NIC 连接器。
- 9 重新接通系统的交流电源,然后开机。

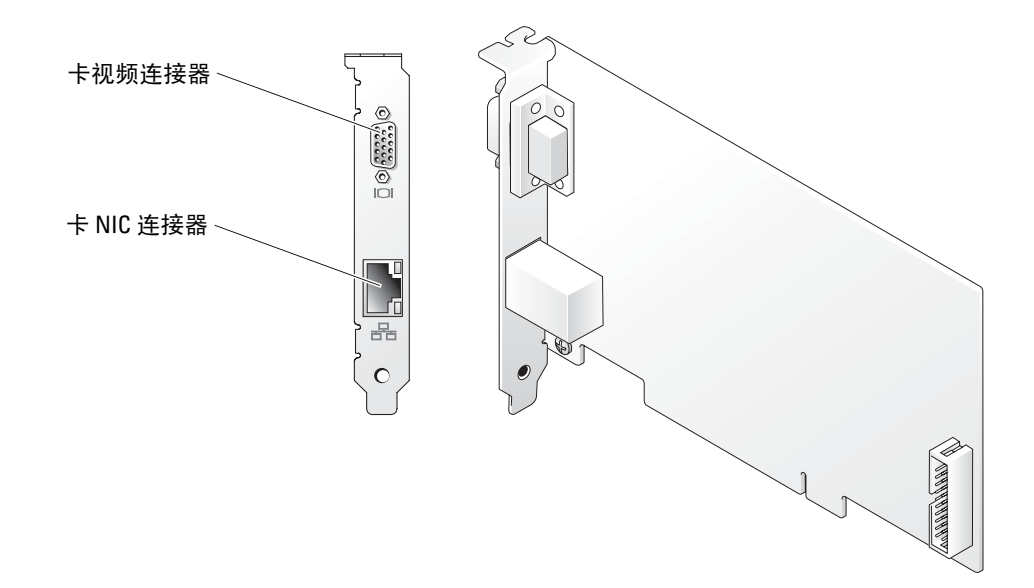

- 10 配置 DRAC 4/P 卡:
  - **a** 在引导期间, 屏幕将显示 DRAC 4/P <Ctrl><d> 设置程序选项。按 <Ctrl><d> 组合键, 进入 DRAC 4/P 设置程序。
  - b 根据《Dell远程访问控制器 4 用户指南》中的说明配置 DRAC 4/P。
  - c 退出 DRAC 4/P 设置程序。系统然后继续执行引导过程。

如果您运行的是 Microsoft<sup>®</sup> Windows<sup>®</sup> 操作系统,操作系统在启动时将会检测到几个与 DRAC 4/P 有关的新设备。这些设备的驱动程序位于 Dell OpenManage Server Assistant CD 上 Systems Management 组下面的下列其中一个路径中:

Dell:Remote Access Controller - DRAC 4/P (Driver) Windows 2003 DRAC4 Drivers (自解压文件) 或

Dell:Remote Access Controller - DRAC 4/P (Driver) Windows 2000 DRAC4 Drivers (自解压文件)

1 注:当 Windows 启动和硬件向导找到新的 DRAC 4/P 显示适配器时,屏幕可能会闪烁多次。

**注**: Novell<sup>®</sup> NetWare<sup>®</sup> 和 Red Hat<sup>®</sup> Linux 操作系统使用自带的驱动程序。

本文中的信息如有更改,恕不另行通知。 © 2004 Dell Inc.版权所有,翻印必究。美国印制。

未经 Dell Inc. 书面许可,不得以任何方式进行复制。

本文中使用的商标: Dell、 DELL 徽标和 PowerEdge 是 Dell Inc. 的商标: Microsoft 和 Windows 是 Microsoft Corporation 的注册商标。

本文中述及的其他商标和产品名称是指拥有相应商标和名称的公司或其制造的产品。 Dell Inc. 对本公司的商标和产品名称之外的其他商标和产品名称不拥有任何专有权。

# DKALL

# À propos de la mention "Précaution"

RÉCAUTION : une PRÉCAUTION indique un risque potentiel d'endommagement du matériel, de blessure corporelle ou de mort.

## Installation d'une carte DRAC 4/P

AVIS : avant de procéder à l'installation d'une carte d'extension DRAC 4/P, prenez connaissance des instructions d'installation.

/!\ PRÉCAUTION : la plupart des réparations doivent être effectuées uniquement par un technicien de maintenance certifié. Procédez uniquement aux dépannages et réparations indiqués dans la documentation du produit ou recommandés par les services de support en ligne ou par téléphone. Les dommages causés par des interventions de maintenance non autorisées par Dell ne sont pas couverts par votre garantie. Lisez et respectez les consignes de sécurité fournies avec le produit.

Ce document fournit des instructions particulières concernant l'installation d'un contrôleur d'accès distant DRAC 4/P (Dell<sup>™</sup> Remote Access Controller 4/P) sur un système Dell PowerEdge<sup>™</sup>.

PRÉCAUTION : pour éviter d'endommager la carte DRAC 4/P, assurez-vous que le système est débranché avant l'installation.

**1** Mettez le système hors tension et débranchez-le de la prise électrique.

Le Guide d'information sur le produit du système contient les consignes de sécurité qui doivent être suivies avant l'ouverture du capot (mise hors tension, déconnexion de la prise électrique, etc. Si le système dans lequel vous installez la carte DRAC 4/P est hors tension, mais branché sur le secteur, un risque d'endommagement de la carte subsiste. Vérifiez que le système est bien débranché avant d'installer la carte.

- 2 Ouvrez le système. Voir la section "Ouverture du système" dans le Guide d'installation et de dépannage.
- Déterminez le logement d'extension le plus approprié à l'installation de la carte DRAC 4/P. 3

Il est recommandé d'installer la carte dans le logement d'extension PCI le plus proche du connecteur RAC de la carte système. Une illustration montrant les connecteurs de la carte système se trouve à la section "Connecteurs de la carte système", dans le Guide d'installation et de dépannage (chapitre "Cavaliers, commutateurs et connecteurs").

Connectez le câble d'interface de la carte DRAC 4/P au connecteur RAC de la carte système. 4 Voir la figure 1.

**REMARQUE** : le câble d'interface et les connecteurs sont munis d'un détrompeur pour être connectés correctement.

Septembre 2004

- 5 Installez la carte DRAC 4/P dans le logement d'extension :
  - **a** Positionnez la carte DRAC 4/P de sorte que le connecteur latéral s'aligne avec celui de la carte système. Voir la figure 1.
  - Insérez ce connecteur latéral dans le connecteur de la carte système, jusqu'à ce que la carte DRAC 4/P soit engagée à fond.
  - **REMARQUE :** sur certains systèmes, c'est une barre en plastique et non une vis qui est utilisée pour fixer le support de la carte d'extension sur le panneau arrière.
  - **c** Installez la vis qui fixe le support de carte d'extension au panneau arrière.
- 6 Refermez le système. Pour plus d'instructions, consultez la section "Fermeture du système" du *Guide d'installation et de dépannage*.

Figure 1. Installation d'une carte DRAC 4/P

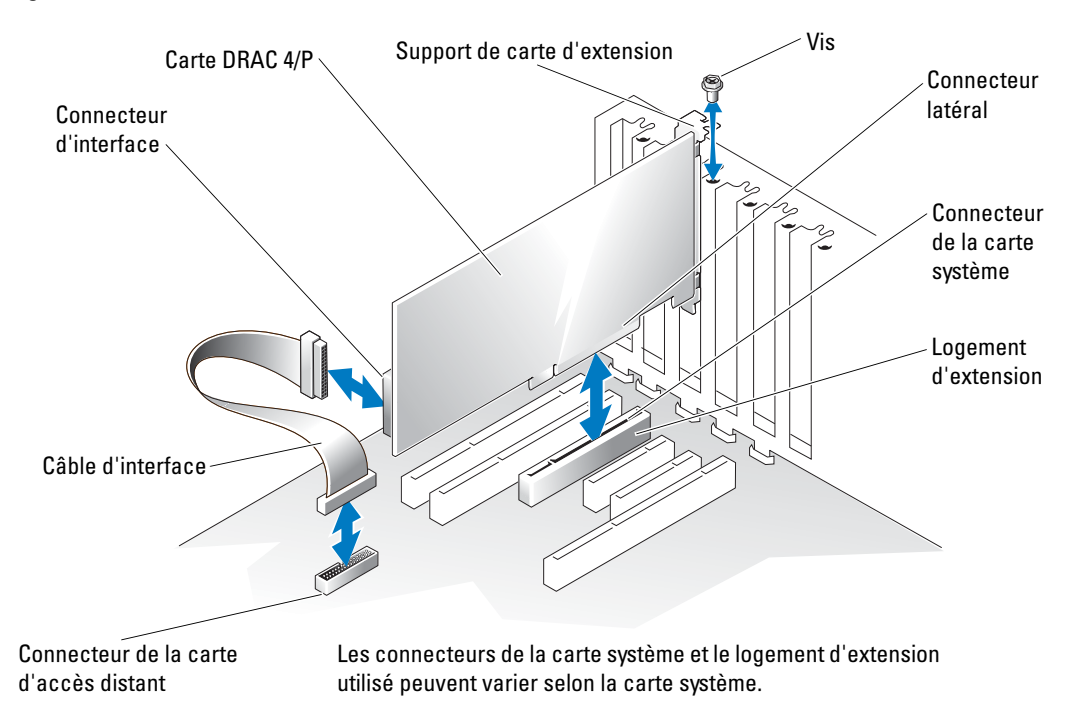

- 7 Branchez le câble du moniteur sur le connecteur vidéo de la carte DRAC 4/P. Voir la figure 2. Le câble du moniteur doit être branché sur le connecteur vidéo de la carte DRAC 4/P
  - et non sur celui du système.
- 8 Branchez le câble réseau sur le connecteur NIC de la carte DRAC 4/P. Voir la figure 2.
  - Le câble réseau doit être branché sur le connecteur NIC de la carte DRAC 4/P et non sur celui du système.
- 9 Rebranchez le système à la prise électrique et mettez-le sous tension.

#### Figure 2. Emplacements des connecteurs NIC et vidéo sur la carte DRAC 4/P

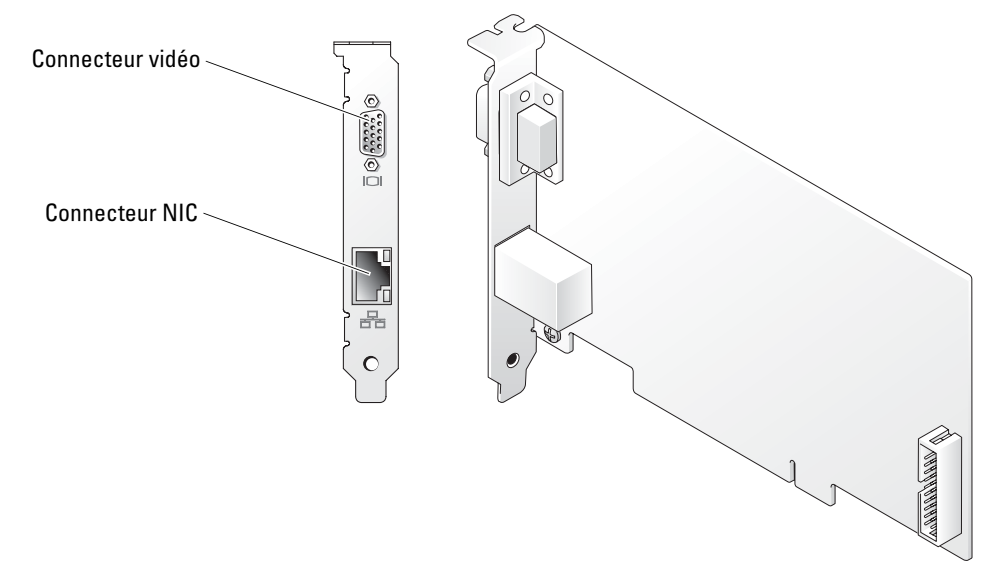

- **10** Configurez la carte DRAC 4/P :
  - **a** Au démarrage du système, l'option de configuration DRAC 4/P <Ctrl><d> s'affiche. Appuyez sur <Ctrl><d> pour ouvrir le programme de configuration de la carte.
  - **b** Configurez la carte comme indiqué dans le document *Dell Remote Access Controller 4 User's Guide* (Guide d'utilisation du contrôleur Dell DRAC 4).
  - c Quittez le programme de configuration. Le système poursuit son démarrage.

Si vous utilisez un système d'exploitation Microsoft<sup>®</sup> Windows<sup>®</sup>, plusieurs nouveaux périphériques liés à la carte DRAC 4/P sont détectés au démarrage du système. Les pilotes de ces périphériques se trouvent dans l'un des chemins suivants, sous le groupe **Systems Management** (Gestion de systèmes) du CD *Dell OpenManage Server Assistant*.

Dell : Remote Access Controller - DRAC 4/P (Driver) Windows 2003 DRAC4 Drivers (zip auto-extractible) ou

Dell : Remote Access Controller - DRAC 4/P (Driver) Windows 2000 DRAC4 Drivers (zip auto-extractible)

**REMARQUE :** l'écran peut clignoter plusieurs fois au démarrage de Windows. Cela est dû à la détection de la carte vidéo DRAC 4/P par l'Assistant Nouveau matériel.

**REMARQUE :** les systèmes d'exploitation Novell<sup>®</sup> NetWare<sup>®</sup> et Red Hat<sup>®</sup> Linux utilisent des pilotes natifs.

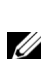

Les informations contenues dans ce document peuvent être modifiées sans préavis. © 2004 Dell Inc. Tous droits réservés. Imprimé aux États-Unis.

La reproduction de ce document de quelque manière que ce soit sans l'autorisation écrite de Dell Inc. est strictement interdite.

Marques utilisées dans ce document : *Dell*, le logo *DELL* et *PowerEdge* sont des marques de Dell Inc. ; *Microsoft* et *Windows* sont des marques déposées de Microsoft Corporation.

Tous les autres noms de marques et marques commerciales utilisés dans ce document se rapportent aux sociétés propriétaires des marques et des noms de ces produits. Dell Inc. décline tout intérêt dans l'utilisation des marques déposées et des noms de marques ne lui appartenant pas.

# www.dell.com | support.dell.com

## D¢LL

## Warnhinweise

VORSICHT: VORSICHT zeigt eine potenziell gefährliche Situation an, die zu Sachschäden, Verletzungen oder zum Tod führen könnte.

## Installation der DRAC 4/P-Erweiterungskarte

HINWEIS: Lesen Sie diese Installationsanweisungen, bevor Sie die DRAC 4/P-Erweiterungskarte einbauen.

VORSICHT: Viele Reparaturarbeiten dürfen nur von zugelassenen Servicetechnikern durchgeführt werden. Fehlerbehebungsmaßnahmen oder einfache Reparaturen sollten Sie nur dann selbst übernehmen, wenn dies mit der Produktdokumentation im Einklang steht oder Sie vom Team des Online- oder Telefonsupports dazu aufgefordert werden. Schäden durch nicht von Dell genehmigte Wartungsversuche werden nicht durch die Garantie abgedeckt. Lesen und befolgen Sie die zusammen mit dem Produkt gelieferten Sicherheitshinweise.

Dieses Dokument enthält spezielle Anweisungen zur Installation der DRAC 4/P-Erweiterungskarte (Dell™ Remote Access Controller 4/P) in ein Dell PowerEdge™-System.

VORSICHT: Um Schäden an der DRAC 4/P-Karte zu vermeiden, stellen Sie vor Installation der Karte sicher, dass das System vom Netzstrom getrennt ist.

1 Fahren Sie das System herunter und trennen Sie es von der Netzstromquelle.

Im *Produktinformationshandbuch* des Systems ist beschrieben, welche Schritte vor dem Öffnen der Systemabdeckung zur Sicherheit durchgeführt werden sollten, darunter Ausschalten des Systems und Trennen der Netzstromverbindung. Beachten Sie, dass die DRAC 4/P-Karte beschädigt werden kann, wenn sie in einem ausgeschalteten System installiert wird, das noch immer an der Netzsteckdose angeschlossen ist. Vergewissern Sie sich vor der Installation der DRAC 4/P-Karte, dass das System vom Netzstrom getrennt ist.

- 2 Öffnen Sie das System. Anweisungen finden Sie unter "Öffnen des Systems" in der Anleitung zur Installation und Fehlersuche.
- 3 Bestimmen Sie den am besten geeigneten Erweiterungssteckplatz für die DRAC 4/P-Karte.

Idealerweise sollte die DRAC 4/P-Karte in dem PCI-Erweiterungssteckplatz installiert werden, der dem RAC-Anschluss auf der Systemplatine am nächsten liegt. Eine Darstellung der Anschlüsse der Systemplatine finden Sie unter "Systemplatinenanschlüsse" im Abschnitt "Jumper, Schalter und Anschlüsse" der Anleitung zur Installation und Fehlersuche.

September 2004

**4** Verbinden Sie das Schnittstellenkabel der DRAC 4/P-Karte mit dem RAC-Anschluss auf der Systemplatine. Siehe Abbildung 1.

**ANMERKUNG:** Das Schnittstellenkabel und die Anschlüsse sind codiert und lassen sich nur auf eine Weise verbinden.

- **5** DRAC 4/P-Karte im Erweiterungssteckplatz einsetzen:
  - **a** Halten Sie die DRAC 4/P-Karte so, dass der Platinenstecker mit dem Anschluss auf der Systemplatine ausgerichtet ist. Siehe Abbildung 1.
  - **b** Drücken Sie den Platinenstecker fest in den Anschluss auf der Systemplatine, bis die Karte vollständig sitzt.
  - **ANMERKUNG:** Bei einigen Systemen wird die Halterung der Erweiterungskarte mit einem Kunststoffteil statt mit einer Schraube an der Rückseite des Systems gesichert.
  - **c** Befestigen Sie die Schraube, mit der die Erweiterungskartenhalterung an der Rückseite gesichert wird.
- 6 Schließen Sie das System. Anweisungen finden Sie unter "Schließen des Systems" in der Anleitung zur Installation und Fehlersuche.

#### Abbildung 1. DRAC 4/P-Erweiterungskarte installieren

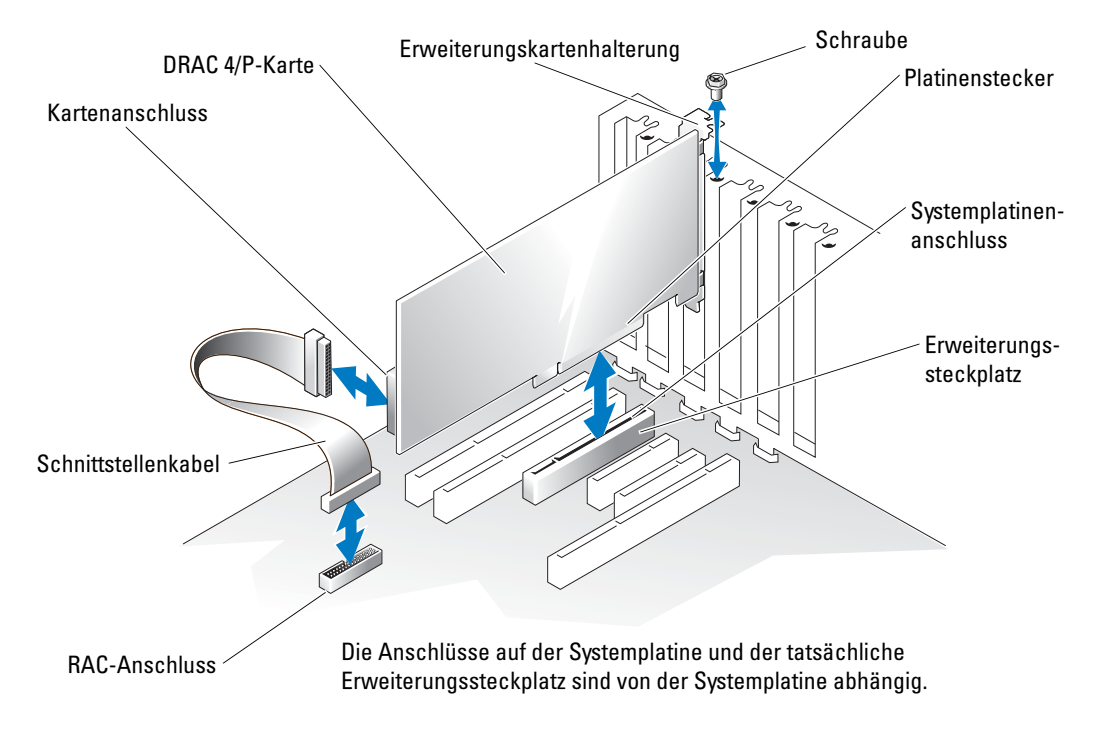

7 Verbinden Sie das Monitorkabel mit dem Bildschirmanschluss der DRAC 4/P-Karte. Siehe Abbildung 2.

Das Monitorkabel muss am Bildschirmanschluss der DRAC 4/P-Karte angeschlossen werden, nicht am integrierten Bildschirmanschluss des Systems.

8 Verbinden Sie das Netzwerkkabel mit dem Netzwerkanschluss der DRAC 4/P-Karte. Siehe Abbildung 2.

Das Netzwerkkabel muss am Netzwerkanschluss der DRAC 4/P-Karte angeschlossen werden, nicht am integrierten Netzwerkanschluss des Systems.

9 Schließen Sie das System an den Netzstrom an, und schalten Sie das System ein.

Abbildung 2. Bildschirm- und Netzwerkanschluss an der RAC 4/P-Karte

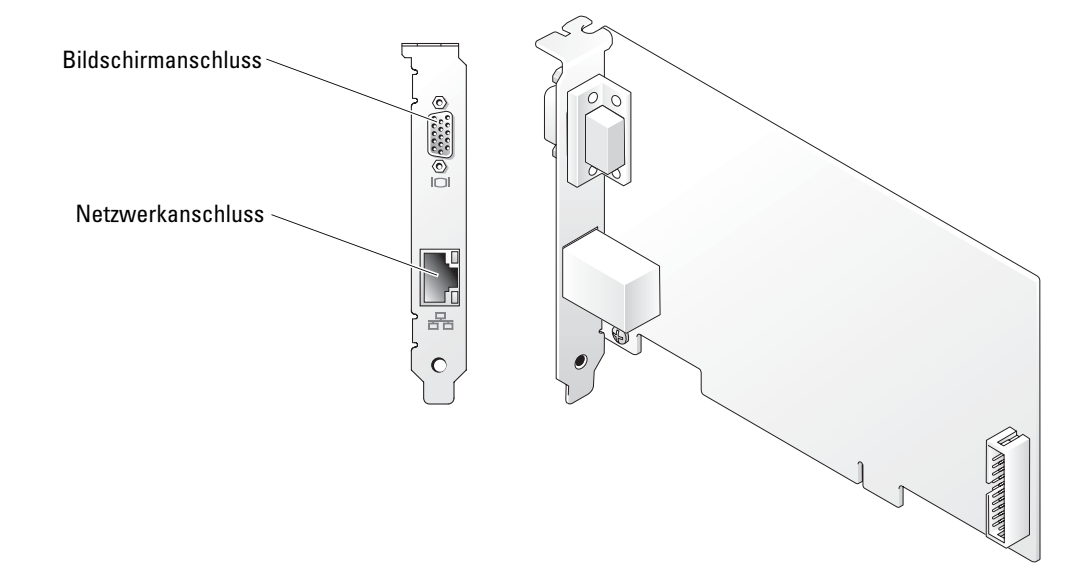

- **10** DRAC 4/P-Erweiterungskarte konfigurieren:
  - Während des Startvorgangs wird die Option zum DRAC 4/P-Setup mit <Strg><d> angezeigt. Rufen Sie das DRAC 4/P-Setup-Programm auf, indem Sie <Strg><d>d>drücken.
  - **b** Konfigurieren Sie die DRAC 4/P-Karte wie im Benutzerhandbuch zum Dell Remote Access Controller 4 beschrieben.
  - **c** Beenden Sie das DRAC 4/P-Setup-Programm. Das System setzt daraufhin den Startvorgang fort.

Unter Microsoft<sup>®</sup> Windows<sup>®</sup> erkennt das Betriebssystem beim Startvorgang mehrere neue DRAC 4/P-bezogene Geräte. Die Treiber für diese Geräte sind unter den folgenden Pfaden in der Gruppe **Systems Management** (Systemverwaltung) auf der *Dell OpenManage Server* Assistant-CD abgelegt:

Dell: Remote Access Controller - DRAC 4/P (Driver) Windows 2003 DRAC4 Drivers (selbstentpackende Zip-Datei) oder

Dell: Remote Access Controller - DRAC 4/P (Driver) Windows 2000 DRAC4 Drivers (selbstentpackende Zip-Datei)

**ANMERKUNG:** Beim Startvorgang von Windows kann der Bildschirm einige Male blinken, wenn der Hardware-Assistent den neuen DRAC 4/P-Grafikadapter identifiziert.

ANMERKUNG: Die Betriebssysteme Novell<sup>®</sup> NetWare<sup>®</sup> und Red Hat<sup>®</sup> Linux verwenden native Treiber.

Irrtümer und technische Änderungen vorbehalten. © 2004 Dell Inc. Alle Rechte vorbehalten. Gedruckt in den USA.

Die Reproduktion dieses Dokuments in jeglicher Form ohne schriftliche Genehmigung von Dell Inc. ist streng verboten.

Marken in diesem Text: *Dell*, das *DELL* Logo und *PowerEdge* sind Marken von Dell Inc.; *Microsoft* und *Windows* sind eingetragene Marken von Microsoft Corporation.

Alle anderen in dieser Dokumentation genannten Marken und Handelsbezeichnungen sind Eigentum der jeweiligen Hersteller und Firmen. Dell Inc. erhebt keinen Anspruch auf Marken und Handelsbezeichnungen mit Ausnahme der eigenen.

## D¢LL

# 警告について

/ 警告:物的損害、けが、または死亡の原因となる可能性があることを示します。

## DRAC 4/P の取り付け

▶ 注意:DRAC 4/P 拡張カードを取り付ける前に、下記の取り付け手順をお読みください。

 警告:修理の多くは、資格を持つサービス技術者のみが行うことができます。お客様は、 製品マニュアルで許可されている範囲に限り、またはオンラインサービスもしくはテレホン サービスおよびサポートチームの指示によってのみ、トラブルシューティングと簡単な修理 を行うことができます。デルが認可していないサービスによる故障は、保証の対象になりま せん。製品に同梱のマニュアルに書かれている安全にお使いいただくための注意をお読みに なり、指示に従ってください。

本書では、Dell PowerEdge<sup>™</sup> システムに Dell<sup>™</sup> Remote Access Controller 4/P (DRAC 4/P) カードを取り付けるための特別な手順について説明します。

- 1 システムをシャットダウンし、電源プラグを AC 電源から取り外します。 ご使用のシステムに付属の『製品情報ガイド』には、システムの電源を切り、電源プ ラグを AC 電源から取り外すなど、システムのカバーを開く前に行うべき安全上必要 な一連の手順が記されています。システムの電源がオフになっていても、AC 電源装置 に接続したままの状態で DRAC 4/P カードを取り付けると、カードの損傷を招く場合 があります。DRAC 4/P カードを取り付ける前に、システムの電源プラグが AC 電源装 置から取り外されていることを確認してください。
- 2 システムカバーを開きます。手順については、『インストール&トラブルシューティン グ』の「システムカバーの開き方」を参照してください。
- **3** DRAC 4/P カードにとってどの拡張スロットが最適かを判断します。

DRAC 4/P カードは、システム基板上の RAC コネクタに最も近い PCI 拡張スロットに 取り付けるのが理想的です。システム基板のコネクタの図については、『インストール &トラブルシューティング』の「ジャンパ、スイッチ、コネクタ」の「システム基板 コネクタ」を参照してください。

4 カードに接続されている DRAC 4/P カードインタフェースケーブルを、システム基板 上のシステムの RAC コネクタに接続します。図1を参照してください。

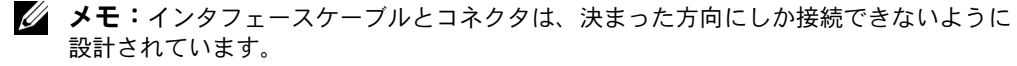

2004年9月

- 5 次の手順に従って、DRAC 4/P カードを拡張スロットに取り付けます。
  - a カードエッジコネクタがシステム基板上のシステム基板カードコネクタと揃うように DRAC 4/P カードを置きます。 図 1 を参照してください。
  - b カードが完全に装着されるまで、カードエッジコネクタをシステム基板カードコ ネクタにしっかり押し込みます。
  - メモ:ネジの代わりにプラスチックバーを使って拡張カードブラケットを背面パネルに 固定するシステムもあります。
  - c 背面パネルに拡張カードブラケットを固定するネジを取り付けます。
- 6 システムカバーを閉じます。手順については、『インストール&トラブルシューティン グ』の「システムカバーの閉じ方」を参照してください。

#### 図1 DRAC 4/P カードの取り付け

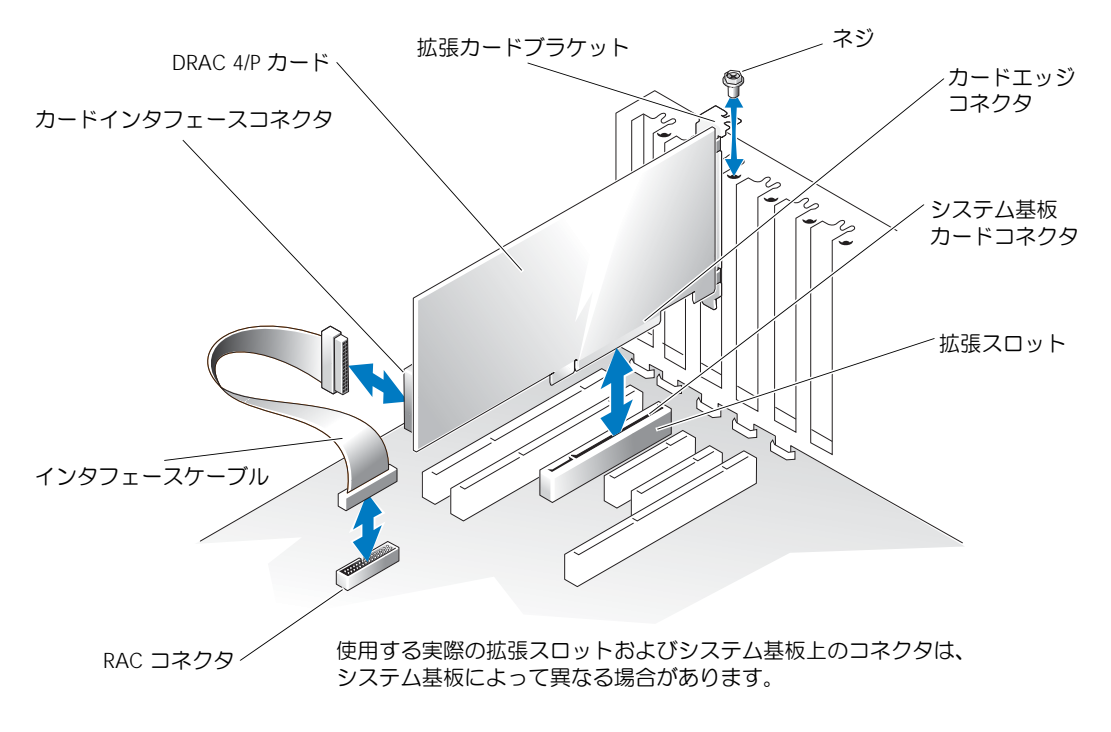

7 モニタケーブルを DRAC 4/P カード上のカードビデオコネクタに接続します。
 図 2 を参照してください。

モニタケーブルは、システム内蔵のビデオコネクタではなく、DRAC 4/P カード上の カードビデオコネクタに接続する必要があります。

- 8 ネットワークを DRAC 4/P カード上のカード NIC コネクタに接続します。図 2 を参照してください。 ネットワークケーブルは、システム内蔵の NIC コネクタではなく、DRAC 4/P カード上のカード NIC コネクタに接続する必要があります。
- 9 システムを AC 電源に接続し、システムの電源を入れます。
- 図 2 DRAC 4/P ビデオおよび NIC コネクタの位置

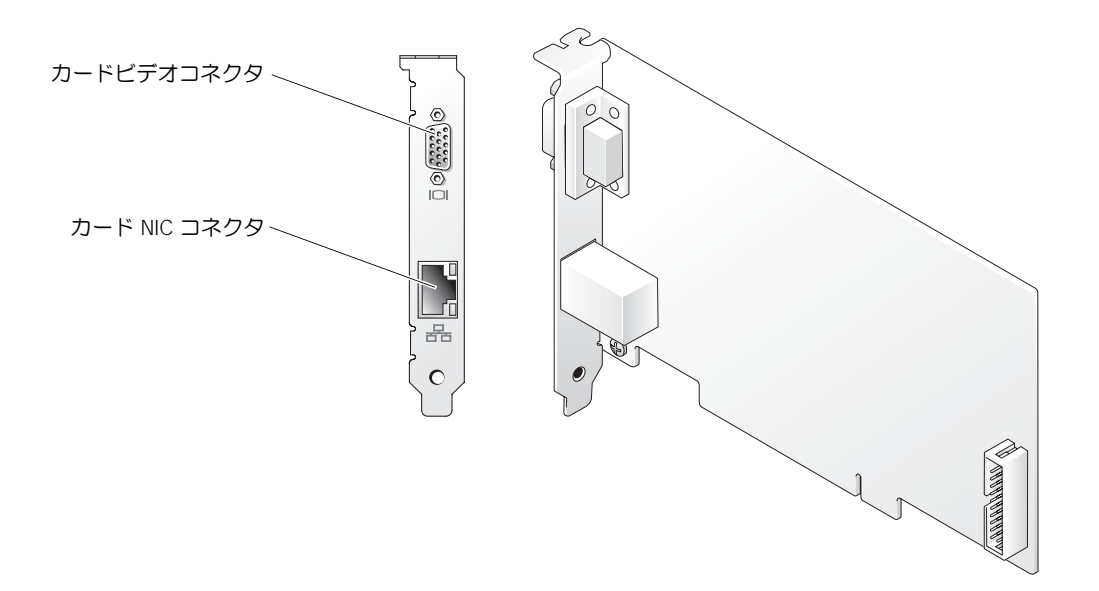

- 10 次の手順に従って、DRAC 4/P カードの設定を行います。
  - a 起動中に、セットアッププログラムの DRAC 4/P <Ctrl><d>オプションが表示され ます。<Ctrl><d>を押して、DRAC 4/P セットアッププログラムを起動します。
  - **b** 『Dell Remote Access Controller 4 User's Guide』(Dell Remote Access Controller 4 ユーザーズガイド)の説明に従って DRAC 4/P の設定を行います。
  - c DRAC 4/P セットアッププログラムを終了します。システムは起動を続行します。

Microsoft<sup>®</sup> Windows<sup>®</sup> オペレーティングシステムを実行している場合は、オペレー ティングシステムの起動時にいくつかの新しい DRAC 4/P 関連デバイスが検出されま す。これらのデバイスのドライバは、『Dell OpenManage Server Assistant CD』内の Systems Management グループ下の以下のいずれかのパスにあります。

Dell: Remote Access Controller - DRAC 4/P (Driver) Windows 2003 DRAC4 Drivers (Self Extracting Zip) または

Dell: Remote Access Controller - DRAC 4/P (Driver) Windows 2000 DRAC4 Drivers (Self Extracting Zip) (いずれも自己解凍式 Zip ファイル)

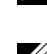

✓ **メモ**: Windows が起動し、ハードウェアウィザードが新しい DRAC 4/P ディスプレイアダプタ を検出する時に、画面が何度か点滅する場合があります。

**グ チモ**: Novell<sup>®</sup> NetWare<sup>®</sup> および Red Hat<sup>®</sup> Linux オペレーティングシステムでは、 ネイティブドライバが使用されます。

本書の内容は予告なく変更されることがあります。 © 2004 すべての著作権は Dell Inc. にあります。 Printed in the U.S.A.

Dell Inc. の書面による許可のない複製は、いかなる形態においても厳重に禁じられています。

このマニュアルに使用されている商標: Dell、DELL ロゴ、および PowerEdge は Dell Inc. の商標です。 Microsoft および Windows は Microsoft Corporation の登録商標です。

本書では、必要に応じて上記記載以外の商標や会社名が使用されている場合がありますが、 これらの商標や会社名は、一切 Dell Inc. に所属するものではありません。

## D¢LL™

# 주의 기호

주의 : 이 기호는 재산상의 피해나 심각한 부상 또는 사망을 유발할 수 있는 위험이 있음을 경고 하는 표시입니다.

# DRAC 4/P 설치

주의사항: DRAC 4/P 확장카드를 설치하기 전에 다음의 설치 지침을 숙지하시기 바랍니다.

주의 : 대부분의 수리 작업은 유자격 서비스 기술자에 의해서만 이루어져야 합니다. 사용자는 제 품 설명서에서 허가한 경우나 온라인 또는 전화서비스 / 지원팀에서 지시한 경우에만 문제 해결 절차 및 단순 수리 작업을 수행할 수 있습니다. Dell 에서 공인하지 않은 서비스로 인한 손상에 대 해서는 보상을 받을 수 없습니다. 제품과 함께 제공된 안전 지침을 읽고 따르십시오.

이 문서에서는 Dell<sup>™</sup> Remote Access Controller 4/P (DRAC 4/P) 카드를 Dell PowerEdge<sup>™</sup> 시스템에 설치하는데 필요한 특별 지침을 설명합니다 .

## ⚠️ 주의 : DRAC 4/P 카드의 손상을 방지하기 위해 카드를 설치하기 전에 시스템을 AC 전원으로부터 분리해야 합니다.

1 시스템을 종료한 후 AC 전원을 분리합니다.

시스템과 함께 제공되는 시스템 정보 설명서에는 시스템 종료와 AC 전원 분리 등 시스템 덮개를 열기 전에 수행해야 하는 안전 절차가 설명되어 있습니다. 시스템이 AC 전원 공급 장치에 연결되어 있는 경우에는 주의가 필요합니다. 이 경우 전원이 꺼져있어도 DRAC 4/P 카드를 설치하면 DRAC 4/P 카드가 손상될 우려가 있습니다. DRAC 4/P 카드를 설치하기 전에 시스템이 AC 전원 공급 장치로부터 분리되어 있는지 확인하십시오.

- 2 시스템을 엽니다. 설치 및 문제 해결 설명서의 "시스템 열기 "를 참조하십시오.
- 3 DRAC 4/P 카드에 적합한 확장 슬롯을 결정합니다.

DRAC 4/P 카드는 시스템 보드 상의 RAC 커넥터와 가장 근접한 PCI 확장 슬롯에 설치하는 것이 가장 좋습니다. 시스템 보드 커넥터에 대한 그림은 설치 및 문제 해결 설명서 에서 "점퍼, 스위치 및 커넥터 "의 "시스템 보드 커넥터 "를 참조하십시오.

4 카드의 DRAC 4/P 카드 인터페이스 케이블을 시스템 보드 상의 시스템 RAC 커넥터에 연 결합니다.그림 1을 참조하십시오.

참고:인터페이스케이블및 커넥터는 한 방향으로만 연결할 수 있으며 연결한 후에는 쉽게 빠지지 않습니다.

- 5 DRAC 4/P 카드를 확장 슬롯에 설치합니다.
  - a 카드 에지 커넥터를 시스템 보드 상의 시스템 보드 카드 커넥터에 맞춰 -DRAC 4/P 카 드를 위치시킵니다.그림 1 을 참조하십시오.

2004 년 9 월

- b 카드가 완전히 고정될 때까지 카드 에지 커넥터를 시스템 보드 카드 커넥터에 -단단히 끼웁니다.
- 참고:일부시스템에서는 나사대신에 플라스틱 막대를 사용하여 확장카드 브래킷을 후면 패널에 고정시킵니다.
- c 나사를 이용하여 확장카드 브래킷을 후면 패널에 고정시킵니다.
- 6 시스템을 닫습니다. 설치 및 문제 해결 설명서의 "시스템 열기 "를 참조하십시오.

#### 그림 1. DRAC 4/P 카드 설치

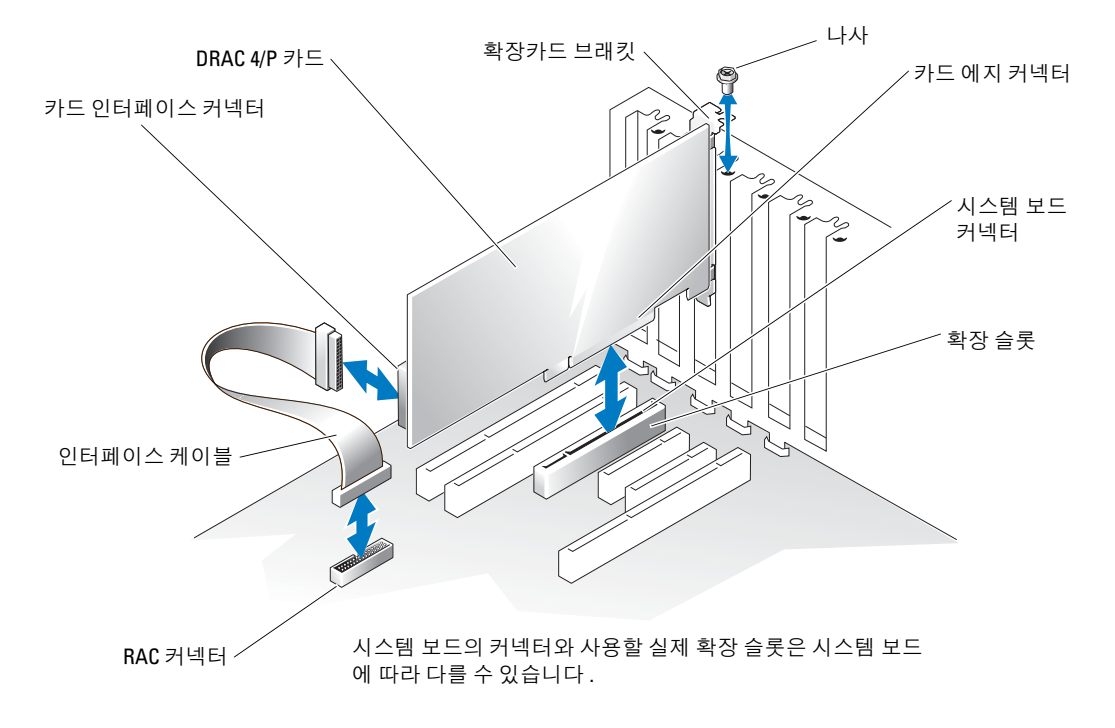

7 모니터 케이블을 DRAC 4/P 카드의 카드 비디오 커넥터에 연결합니다. 그림 2를 참조하십 시오.

모니터 케이블은 시스템의 통합 비디오 커넥터가 아니라 DRAC 4/P 카드의 카드 비디오 커넥터에 연결해야 합니다.

- 8 네트워크를 DRAC 4/P 카드의 카드 NIC 커넥터에 연결합니다. 그림 2 를 참조하십시오.
  네트워크 케이블은 시스템의 통합 NIC 커넥터가 아니라 DRAC 4/P 카드의 카드 NIC 커넥 터에 연결해야 합니다.
- 9 시스템을 AC 전원에 다시 연결한 후 시스템을 켭니다.

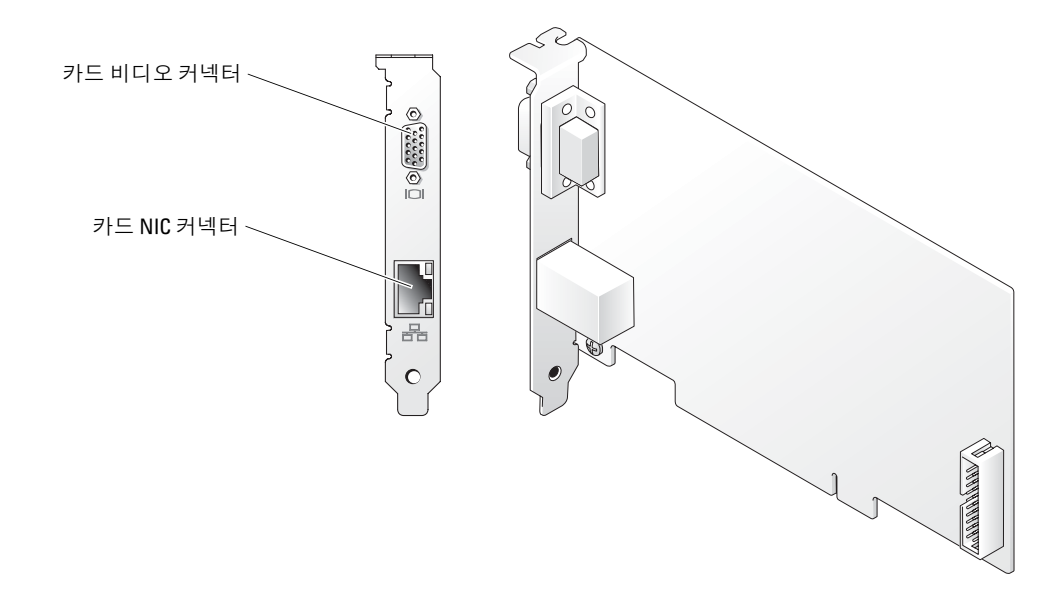

- **10** DRAC 4/P 카드를 구성합니다.
  - a 부팅 중에 DRAC 4/P <Ctrl><d> 설치 프로그램 옵션이 표시됩니다. <Ctrl><d> 를 눌러 DRAC 4/P 설치 프로그램을 실행합니다.
  - **b** Dell Remote Access Controller 4 사용 설명서에 설명된 대로 DRAC 4/P 를 구성합니다.
  - c DRAC 4/P 설치 프로그램을 종료합니다.그러면 계속하여 시스템 부팅 과정이 진행됩니다.

Microsoft<sup>®</sup> Windows<sup>®</sup> 운영 체제를 실행하는 경우 운영 체제가 시작될 때 새로운 DRAC 4/P 관련 장치 서너 개가 자동으로 검색됩니다. 이 장치들의 드라이버는 *Dell OpenManage Server Assistant* CD 의 **Systems Management** 그룹 아래 있는 다음 경로 중 한 곳에 들어 있습니다.

Dell: Remote Access Controller - DRAC 4/P (Driver) Windows 2003 DRAC4 Drivers (자동 압축 해제 Zip 파일) 또는

Dell: Remote Access Controller - DRAC 4/P (Driver) Windows 2000 DRAC4 Drivers (자동 압축 해제 Zip 파일)

✓ 참고: Windows 가 시작되고 하드웨어 마법사에서 새 DRAC 4/P 디스플레이 어댑터를 검색할 때 화면이 몇 번 깜박일 수 있습니다.

☑ 참고 : Novell<sup>®</sup> NetWare<sup>®</sup> 및 Red Hat<sup>®</sup> Linux 운영 체제에서는 기본 드라이버를 사용합니다.

**본 설명서에 수록된 정보는 사전 통보 없이 변경될 수 있습니다** . © 2004 Dell Inc. All rights reserved. 미국에서 인쇄됨 .

어떠한 경우에도 Dell Inc. 의 사전 승인 없이 무단 복제하는 행위는 엄격하게 금지되어 있습니다 .

본 설명서에 사용된 상표인 *Dell*, *DELL* 로고 및 *PowerEdge* 는 *Dell* Inc. 의 상표이며 , *Microsoft* 와 *Windows* 는 Microsoft Corporation 의 등록 상표입니다 .

<sup>.</sup> 본 설명서에서 특정 회사의 표시나 제품 이름을 지칭하기 위해 기타 상표나 상호를 사용할 수도 있습니다. Dell Inc. 는 자사가 소유하고 있는 것 이외에 기타 모든 등록 상표 및 상표 이름에 대한 어떠한 소유권도 보 유하지 않습니다.

# DELL

# Información sobre los avisos de precaución

PRECAUCIÓN: un mensaje de PRECAUCIÓN indica el riesgo de daños materiales, lesiones corporales o incluso la muerte.

# Instalación de DRAC 4/P

AVISO: lea estas instrucciones de instalación antes de instalar la tarjeta de expansión DRAC 4/P.

PRECAUCIÓN: muchas reparaciones deben realizarlas únicamente los técnicos de servicio autorizados. El usuario tan sólo debe solucionar los problemas y realizar las reparaciones sencillas que se autorizan en la documentación del producto o si se lo indica el equipo de servicio y asistencia en línea o telefónico. La garantía no cubre los daños debidos a reparaciones no autorizadas por Dell. Lea y siga las instrucciones de seguridad entregadas con el producto.

Este documento proporciona instrucciones especiales para instalar la tarjeta Dell™ Remote Access Controller 4/P (DRAC 4/P) en el sistema Dell PowerEdge™.

PRECAUCIÓN: a fin de no dañar la tarjeta DRAC 4/P, asegúrese de que el sistema está desenchufado de la fuente de energía de CA antes de instalar la tarjeta.

**1** Apague el sistema y desconéctelo de la fuente de energía de CA.

En la Guía de información del producto del sistema se especifican una serie de pasos de seguridad que debe realizar antes de abrir la cubierta del sistema, como apagar el sistema y desconectarlo de la fuente de energía de CA. La tarjeta DRAC 4/P podría resultar dañada si se instala en un sistema que esté apagado, pero conectado a la fuente de alimentación de CA. Asegúrese de que el sistema esté desconectado de la fuente de alimentación de CA antes de instalar la tarjeta DRAC 4/P.

- 2 Abra el sistema. Consulte "Apertura del sistema" en la Guía de instalación y solución *de problemas* para obtener instrucciones al respecto.
- Determine qué ranura de expansión es la adecuada para la tarjeta DRAC 4/P. 3

Lo idóneo es instalar la tarjeta DRAC 4/P en la ranura de expansión PCI más cercana al conector RAC de la placa base. Consulte "Conectores de la placa base" en "Puentes, interruptores y conectores" de la Guía de instalación y solución de problemas para ver una ilustración de los conectores de la placa base del sistema.

4 Conecte el cable de interfaz de la tarjeta DRAC 4/P al conector RAC de la placa base. Consulte la figura 1.

**NOTA:** el cable de interfaz y los conectores están diseñados para admitir únicamente una posición de encaje.

- **5** Instale la tarjeta DRAC 4/P en la ranura de expansión:
  - **a** Coloque la tarjeta DRAC 4/P de forma que el conector de borde de tarjeta esté alineado con el conector de tarjeta de la placa base. Consulte la figura 1.
  - **b** Inserte firmemente el conector de borde de tarjeta en el conector de tarjeta de la placa base hasta que esté totalmente encajado.
  - **NOTA:** algunos sistemas utilizan una barra de plástico en vez de un tornillo para fijar el soporte de la tarjeta de expansión al panel posterior.
  - c Monte el tornillo que fija el soporte de la tarjeta de expansión al panel posterior.
- 6 Cierre el sistema. Consulte "Cierre del sistema" en la *Guía de instalación y solución de problemas* para obtener instrucciones al respecto.

Figura 1. Instalación de la tarjeta DRAC 4/P

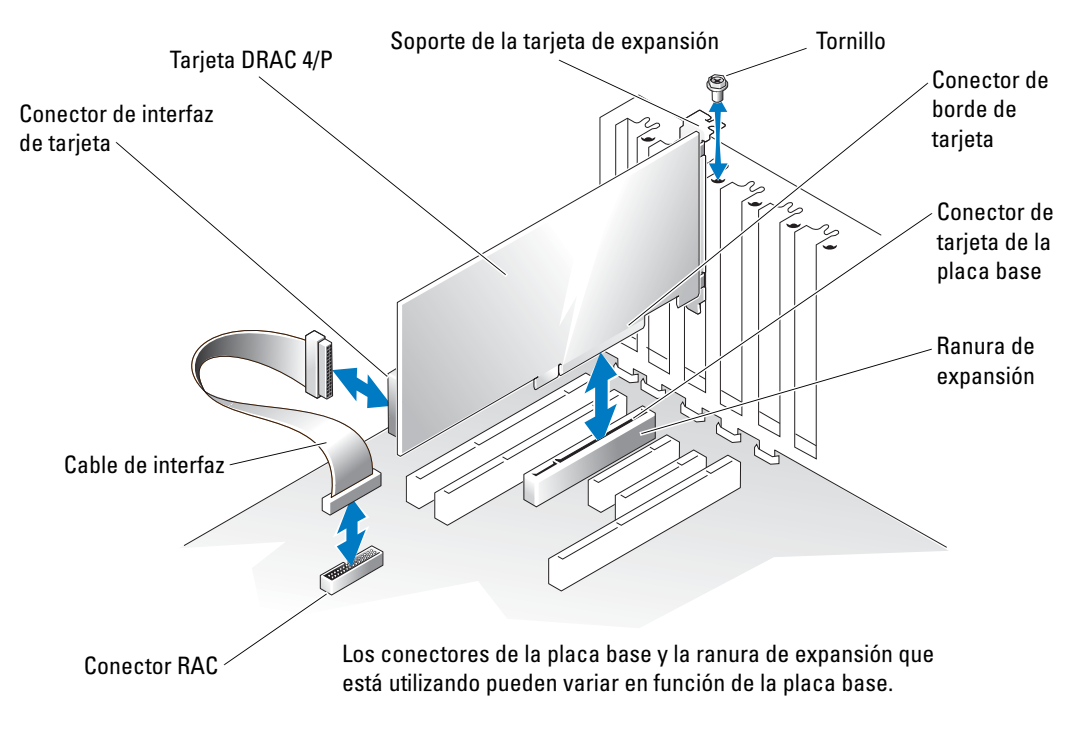

7 Conecte el cable del monitor al conector de vídeo de la tarjeta DRAC 4/P. Consulte la figura 2.

El cable del monitor debe estar conectado al conector de vídeo de la tarjeta DRAC 4/P, no al conector de vídeo integrado del sistema.

- 8 Conecte la red al conector NIC de la tarjeta DRAC 4/P. Consulte la figura 2. El cable de red debe estar conectado al conector NIC de la tarjeta DRAC 4/P, no al conector NIC integrado del sistema.
- 9 Vuelva a conectar el sistema a la fuente de energía de CA y encienda el sistema.

#### Figura 2. Ubicaciones de los conectores NIC y de vídeo en la tarjeta DRAC 4/P

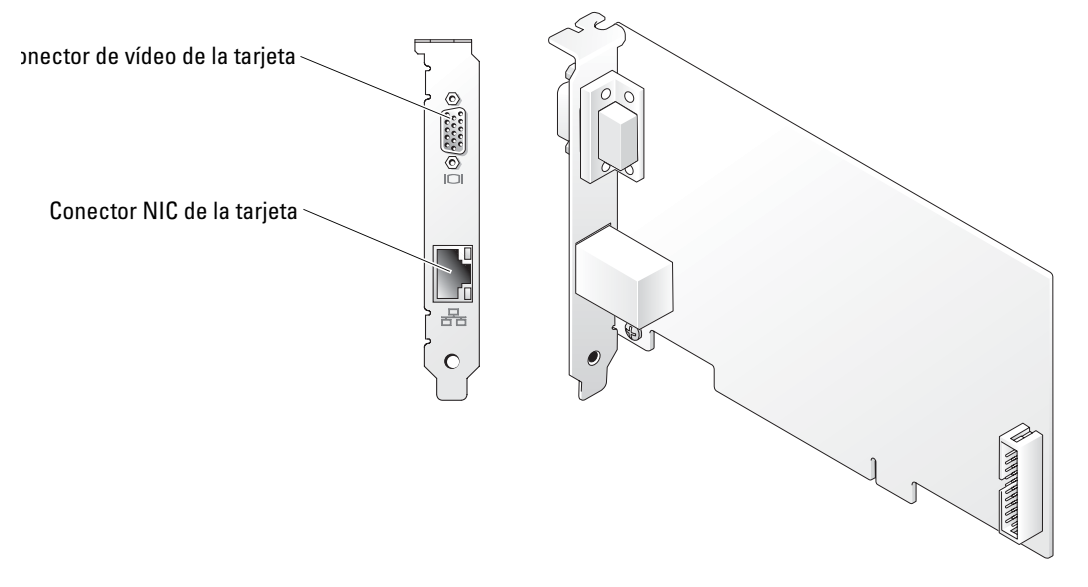

- **10** Configure la tarjeta DRAC 4/P:
  - **a** Durante el inicio, aparece la opción <Ctrl><d> del programa de configuración de DRAC 4/P. Pulse <Ctrl><d> y abra el programa de configuración de DRAC 4/P.
  - **b** Configure la tarjeta DRAC 4/P como se explica en la guía del usuario de Dell Remote Access Controller 4.
  - **c** Salga del programa de configuración de la tarjeta DRAC 4/P. A continuación, el sistema continúa con el inicio.

Si utiliza un sistema operativo Microsoft<sup>®</sup> Windows<sup>®</sup>, el sistema operativo detecta varios dispositivos nuevos relacionados con la tarjeta DRAC 4/P cuando se inicia. Los controladores para esos dispositivos se encuentran en una de las siguientes rutas bajo el grupo **Systems Management** en el CD *Dell OpenManage Server Assistant*:

Dell: Remote Access Controller - DRAC 4/P (Driver) Windows 2003 DRAC4 Drivers (Self Extracting Zip) o bien

Dell: Remote Access Controller - DRAC 4/P (Driver) Windows 2000 DRAC4 Drivers (Self Extracting Zip)

**NOTA:** la pantalla puede parpadear varias veces cuando Windows se inicia y el asistente de hardware detecta el nuevo adaptador para pantalla de DRAC 4/P.

**NOTA:** los sistemas operativos de Novell<sup>®</sup> NetWare<sup>®</sup> y Red Hat<sup>®</sup> Linux utilizan controladores nativos.

La información contenida en este documento puede modificarse sin previo aviso. © 2004 Dell Inc. Reservados todos los derechos. Impreso en EE. UU.

Queda estrictamente prohibida la reproducción de este documento en cualquier forma sin la autorización por escrito de Dell Inc.

Marcas comerciales utilizadas en este texto: *Dell*, el logotipo de *DELL* y *PowerEdge* son marcas comerciales de Dell Inc.; *Microsoft* y *Windows* son marcas comerciales registradas de Microsoft Corporation.

Otras marcas y otros nombres comerciales pueden utilizarse en este documento para hacer referencia a las entidades que los poseen o a sus productos. Dell Inc. renuncia a cualquier interés sobre la propiedad de marcas y nombres comerciales que no sean los suyos.